# Como solicitar o 1º registro no site do Conselho Regional de Psicologia de Minas Gerais (CRP-MG)

 1 – Para acessar o Requerimento de Inscrição primeiro é necessário criar um login e senha de acesso, na tela abaixo clique no botão REGISTRAR

| spx |                                              |  |
|-----|----------------------------------------------|--|
|     | CONSELHO REGIONAL DE PSICOLOGIA 4ª<br>REGIÃO |  |
|     | Acesso ao sistema                            |  |
|     | 068.599.636-03                               |  |
|     |                                              |  |
|     | x5 <i>5TB</i> •                              |  |
|     | Digite o texto a tima                        |  |
|     | LOGIN                                        |  |
|     | Não é registrado? <b>Registrar</b>           |  |
|     | Esqueceu a senha? Recuperar senha            |  |
|     | Cerificado digital? Entrar com Certificado   |  |

**2** -. Preencha o Formulário de Pré-Cadastro abaixo com seus dados, colocando inclusive seu Cpf, e-mail e uma nova senha para acesso. Ao final clique me **REGISTRAR** 

| CONSELHO REGIONAL DE PSICOLOGIA 4ª REGIÃO |                 |  |  |  |
|-------------------------------------------|-----------------|--|--|--|
| Formulário de cadastro                    |                 |  |  |  |
| Tipo Pessoa                               | CPF             |  |  |  |
| Física 🗸                                  | CPF             |  |  |  |
| Nome Completo                             |                 |  |  |  |
| Nome Completo                             |                 |  |  |  |
| Data de Nascimento                        | Contato         |  |  |  |
| dd/mm/aaaa                                | Contato         |  |  |  |
| Senha                                     | Confirmar senha |  |  |  |
|                                           | Senha           |  |  |  |
| Email                                     | Confirmar Email |  |  |  |
| 068.599.636-03                            | Email           |  |  |  |
| Ir para o login REGISTRAR                 |                 |  |  |  |

3 - Em seguida você receberá um e-mail para confirmar seu pré-cadastro e ter acesso ao painel do usuário. Se tiver dificuldades em encontrar verifique além da caixa de entrada a pasta Spam ou Lixo Eletronico. O E-mail que você receberá tem o assunto como da imagem abaixo.

| ~ | Hoje               |                |                                                           |       |
|---|--------------------|----------------|-----------------------------------------------------------|-------|
|   | crp04@crp04.org.br | Acesso Sistema | E-mail gerado automaticamente, NÃO RESPONDER. ATENÇÃO: Qu | 11:30 |

4 - Ao abrir o e-mail clique em Acesse o link para finalizar seu cadastro

## 5 – Após clicar no link você será redirecionado novamente para a área de login

(<u>https://cfp.brctotal.com/crp04/AreaInscrito/Login/Login.aspx</u>), aonde você deverá preencher com seu CPF, senha e Captcha conforme texto da imagem exibida na tela, após preencher clique me **LOGIN** 

| CPF   |            |            |   |  |
|-------|------------|------------|---|--|
| Senha |            |            |   |  |
| F     | 20         | <u>zne</u> | • |  |
|       | Digite oft | exto peima | 1 |  |

6 – Em seguida, ao acessar o sistema de serviços on-line clique na opção PESSOA FÍSICA

| CONSELHO REGIONAL DE PSICOLOGIA | CONSELHO REGIONAL DE PSICOLOGIA 4ª REGIÃO |  |  |  |  |
|---------------------------------|-------------------------------------------|--|--|--|--|
| Requerimentos Online X          |                                           |  |  |  |  |
| Meus Requerimentos              | Meu Cadastro                              |  |  |  |  |
| Sair                            | E CERTIDÃO/DECLARAÇÃO                     |  |  |  |  |
|                                 | 🕨 🗚 PESSOA FÍSICA                         |  |  |  |  |

## 7 – Selecione a opção REQUERIMENTO DE INSCRIÇÃO PESSOA FÍSICA

| - A PESSOA FÍBICA                         |                      |  |
|-------------------------------------------|----------------------|--|
| ♣ Requerimento de Inscrição Pessoa Física | Inscrição Secundária |  |
| Transferência de Inscrição de Conselho    |                      |  |

### 8 – Na tela seguinte preencha com seus dados pessoais(Campos em vermelho são obrigatórios) e clique em próximo

Requerimento de Inscrição Pessoa Física

|                      |             |         |                                                                                                    |          | 👌 Limpar |
|----------------------|-------------|---------|----------------------------------------------------------------------------------------------------|----------|----------|
|                      |             |         |                                                                                                    | Anterior | Próximo  |
| 1. Dados Pessoais    | 2. Endereço |         | 3. Formação                                                                                          |          | 仑        |
| Informações Persoais |             |         |                                                                                                    |          |          |
| Nome Civil           |             |         | Nome Social (*Direito assegurado às pessoas transexuais e travestis à escolha do tratamento nominal) |          |          |
| TESTE TESTE          |             |         |                                                                                                    |          |          |
| Nacionalidade        |             |         | Naturalidade                                                                                         |          |          |
|                      |             |         |                                                                                                    |          |          |
| Data de Nascimento   |             |         | RG/Identidade/CRNM/Passaporte/CNH/CTPS                                                               |          |          |
| 22/12/1985           |             | <b></b> |                                                                                                    |          |          |
| Órgão Expedidor      |             |         | Estado Expedidor                                                                                     |          |          |
|                      |             |         |                                                                                                    |          |          |
| Data de Expedição RG |             |         | CPF                                                                                                  |          |          |

## 9 - Na tela seguinte preencha com seus dados de ENDEREÇO (Campos em vermelho são obrigatórios) e clique em próximo

|                       |             |                                                 | Anterior Próximo |
|-----------------------|-------------|-------------------------------------------------|------------------|
| 1. Dados Pessoais     | 2. Endereço | 3. Formação                                     | $\wedge$         |
| Dados de Contato      |             |                                                 |                  |
| Telefone Residencial  |             | Deseja divulgar o Telefone Residencial na Web?  |                  |
| Telefone Profissional |             | Deseja divulgar o Telefone Profissional na Web? |                  |
| Celular               |             | Deseja divulgar o Celular na Web?               |                  |

10 - Na tela seguinte preencha com seus dados de **FORMAÇÃO** (Campos em vermelho são obrigatórios) e clique em **próximo** 

| 1. Dados Pessoais             | 2. Endereco | 3. Formação             | Anterior Avançar |
|-------------------------------|-------------|-------------------------|------------------|
|                               |             |                         |                  |
| Dados de Formação             |             |                         |                  |
| Institução de Ensino Superior |             | Campus                  |                  |
|                               |             |                         |                  |
| Município                     |             | Data da Colação de Grau |                  |

🔥 Lim

11 – Marque a opção de **DECLARAÇÃO DE VERACIDADE PF** no canto esquerdo da tela e em seguida no canto direito clique em **GERAR** para baixar.

| Documento | s a serem gerados                                                                                                    |     |
|-----------|----------------------------------------------------------------------------------------------------|-----|
|           | ्चे Ger                                                                                                    | rar |
| ✓ Nome    |                                                                                                    |     |
| Declaraçã | ão de Veracidade PF 4                                                                                                    | 2   |
| 仑         | VOCÊ DEVE MARCAR A DECLARAÇÃO DE VERACIDADE E EM SEGUIDA DO LADO DIREITO DA TELA CLICAR EM GERAR PARA BAIXAR O MODELO, PREENCHA O MODELO E ANEXE NO FINAL DA PÁGINA |     |

12 – Preencha o modelo baixado e envie no final da página junto com a relação dos outros documentos em formato PDF, clicando em **selecionar ao lado de cada um deles.** 

| Documentos a serem anexados |                                                                                                   |             |                    |                    |            |  |  |  |  |
|-----------------------------|---------------------------------------------------------------------------------------------------|-------------|--------------------|--------------------|------------|--|--|--|--|
|                             | Nome                                                                                              | Obrigatório | Assinatura digital | Documento Assinado | Arquivo    |  |  |  |  |
|                             | Documento de Identidade (RG)                                                                      | Sim         | Não                | Nã                 | Selecionar |  |  |  |  |
|                             | Diploma de Formação ou Declaração de Conclusão de Curso ou Certificado de Colação de Grau (Fre    | Sim         | Não                | Não                | Selecionar |  |  |  |  |
|                             | CPF (Caso não conste no documento de identidade)                                                  | Não         | Não                | Não                | Selecionar |  |  |  |  |
|                             | Certidão de Quitação Eleitoral ou Comprovantes de Votação ou Justificativa Eleitoral              | Sim         | Não                | Não                | Selecionar |  |  |  |  |
|                             | Certidão de Casamento ou Escritura Pública de União Estável                                       | Não         | Não                | Não                | Selecionar |  |  |  |  |
|                             | Comprovante de Endereço                                                                           | Sim         | Não                | Não                | Selecionar |  |  |  |  |
|                             | Título de Eleitor                                                                                 | Não         | Não                | Não                | Selecionar |  |  |  |  |
|                             | Comprovante de Quitação Militar (CDI - Certificado de Dispensa de Incorporação) ou Certificado de | Não         | Não                | Não                | Selecionar |  |  |  |  |
|                             | Certidão de Nascimento (Caso forneça a CNH como Identidade)                                       | Não         | Não                | Não                | Selecionar |  |  |  |  |
|                             | Declaração de veracidade                                                                          | Sim         | Não                | Não                | Selecionar |  |  |  |  |

#### 13 – Após anexar os documentos, clique em avançar.

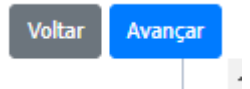

14 – Ao final será gerado um protocolo com o requerimento de inscrição, salve-o clicando em **imprimir** e aguarde o contato do CRP04

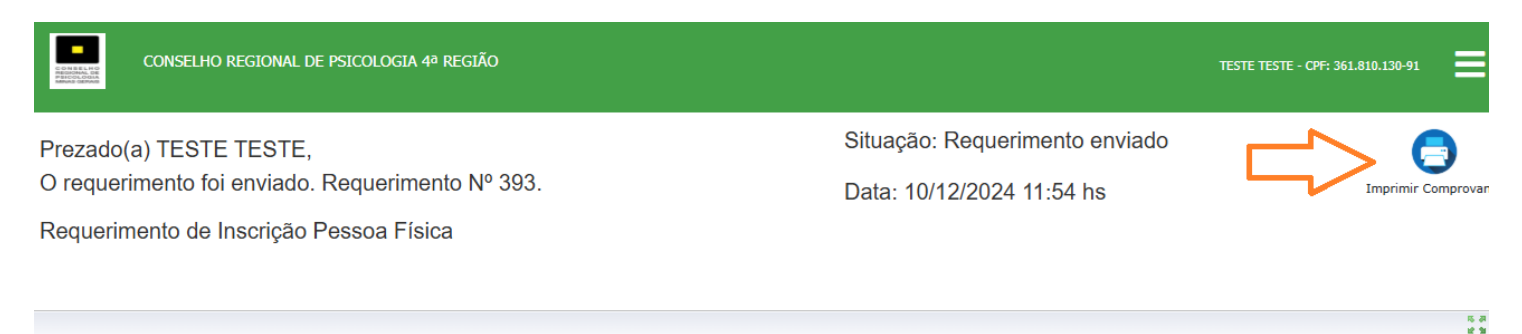

Após o recebimento da solicitação, o setor administrativo confirmará a documentação e fará contato para o envio do boleto da taxa de inscrição, informações sobre anuidade e solicitação de fotos para confecção de Carteira de Identidade Profissional.